2018/09/10

Charpy Chocolate

## 概要

本内容は Charpy を Ver.1.5 ヘアップデートする手順を紹介するものです。 ※複数台同時にアップデートはできません。

Windows PC 必要動作環境

| 対応 OS   | Windows 7, Windows 8, Windows 8.1 |  |
|---------|-----------------------------------|--|
|         | Windows 10(各 32bit / 64bit)       |  |
|         | *VM 環境で行いますと、不具合が発生する恐れがあります。     |  |
| Wi-Fi   | 2.4GHz                            |  |
| USB ポート | $USB2.0 \times 1$                 |  |

## STEP1 Charpy とパソコンを接続する。

1. AC アダプタを Charpy に接続します。

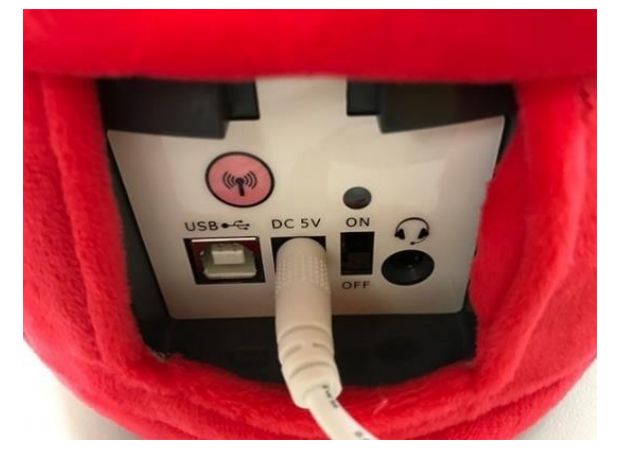

2. Charpy の電源を ON にします。

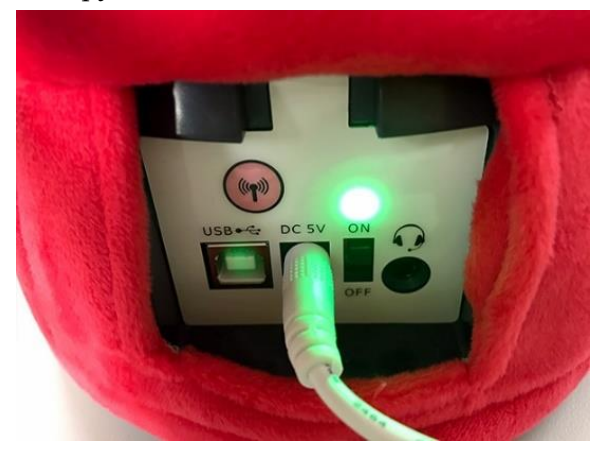

Charpy とパソコンを Charpy に同梱されている USB ケーブルで接続します。
 ※Charpy: USB-TypeB パソコン: USB-TypeA

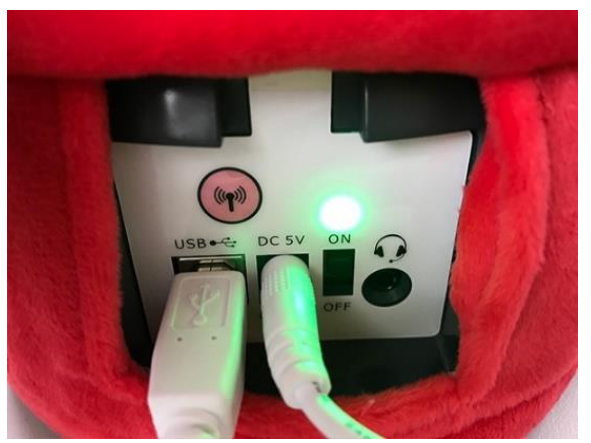

### STEP2 アップデートを開始

1. ダウンロードした CharpyUpdater-1.5.exe をダブルクリックし、起動します。

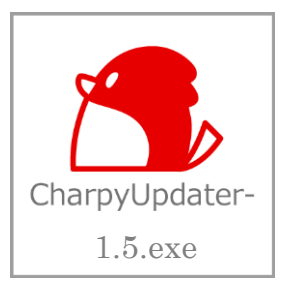

2. 画面上のリスト項目や注意事項を確認してください。

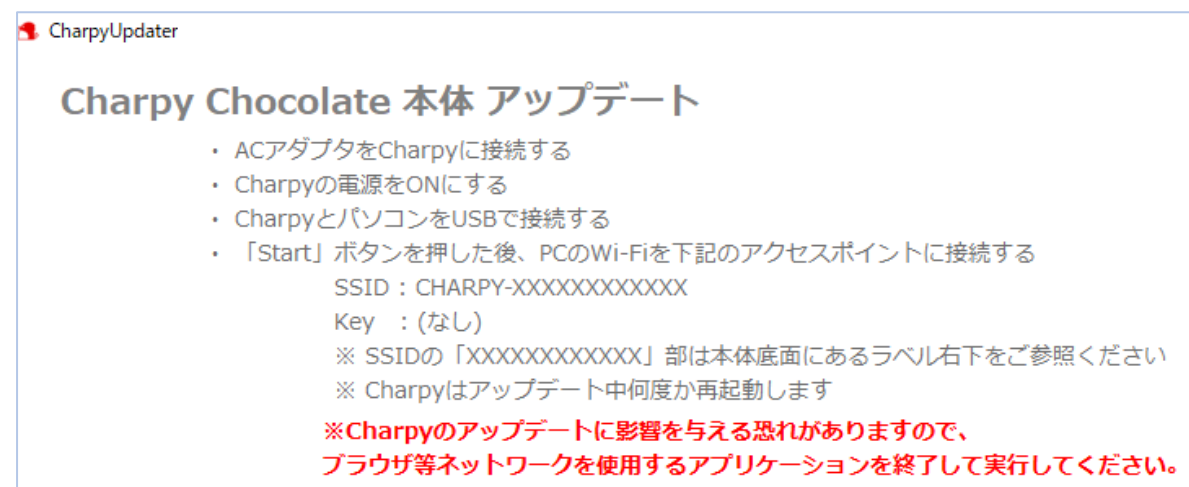

3. 「Start」ボタンをクリックします。

※Charpy との接続に問題がある場合はエラーメッセージが表示されます。

※所要時間:約5分(コンテンツのアップデートがある場合は20分)

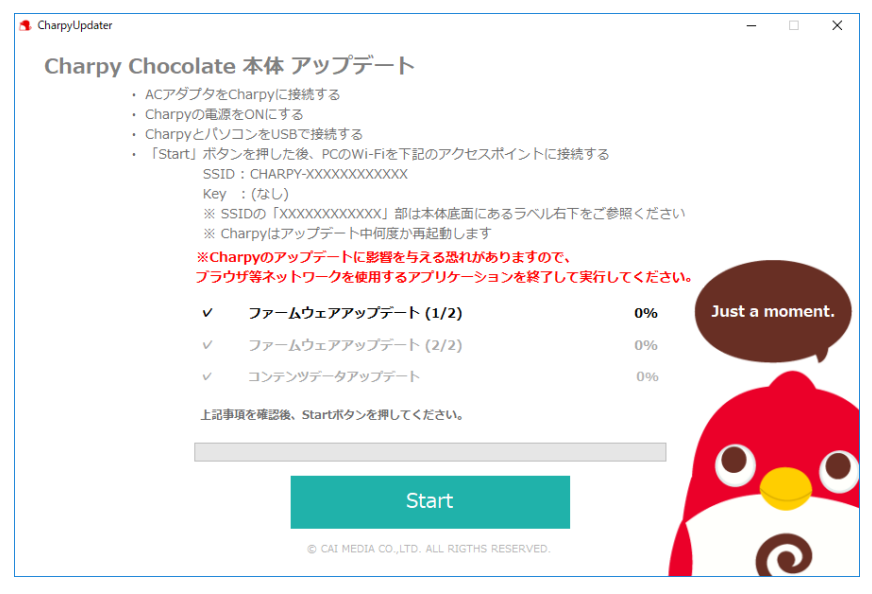

# STEP3 パソコンの Wi-Fi 接続先を Charpy に設定する

1. Wi-Fi 設定の確認画面が出ます。(OK ボタンはまだ押さないでください)

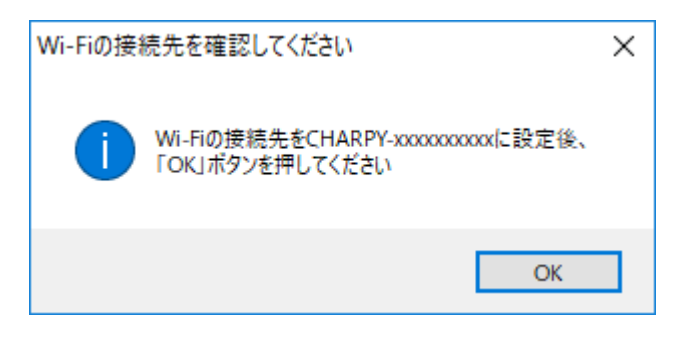

2. 下記画像の赤枠内の アイコンをクリックします。

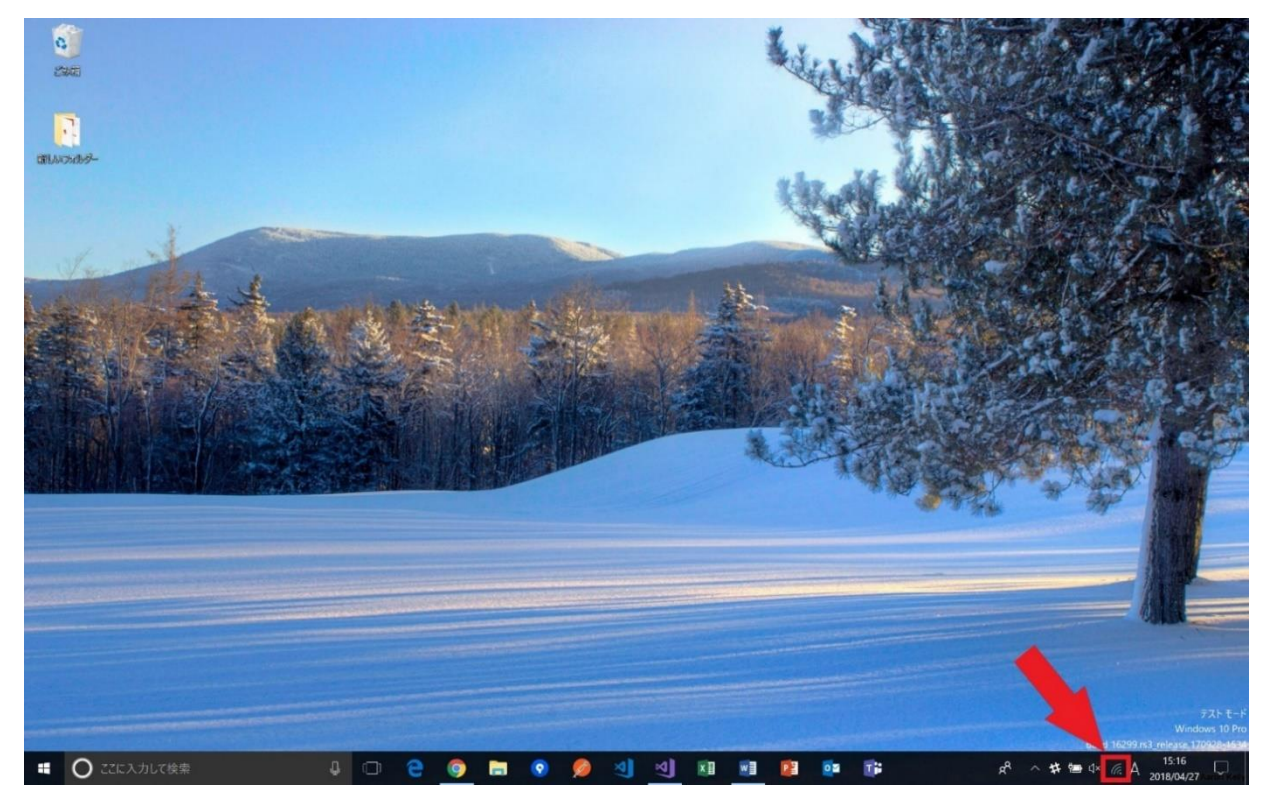

表示されたアクセスポイント一覧から CHARPY-xxxxxxx があるか確認し、接続をクリックします。
 ※xxxxxxxx は Charpy 本体底面にあるラベルの E04Fxxxxxxx をご参照ください。
 ※自動的に接続するにチェックを入れないでください、

チャーピー登録、再設定時にパソコンが CHARPY-xxxxxxx に接続されていると、チャーピー登録、 再設定に影響を及ぼす場合があります。

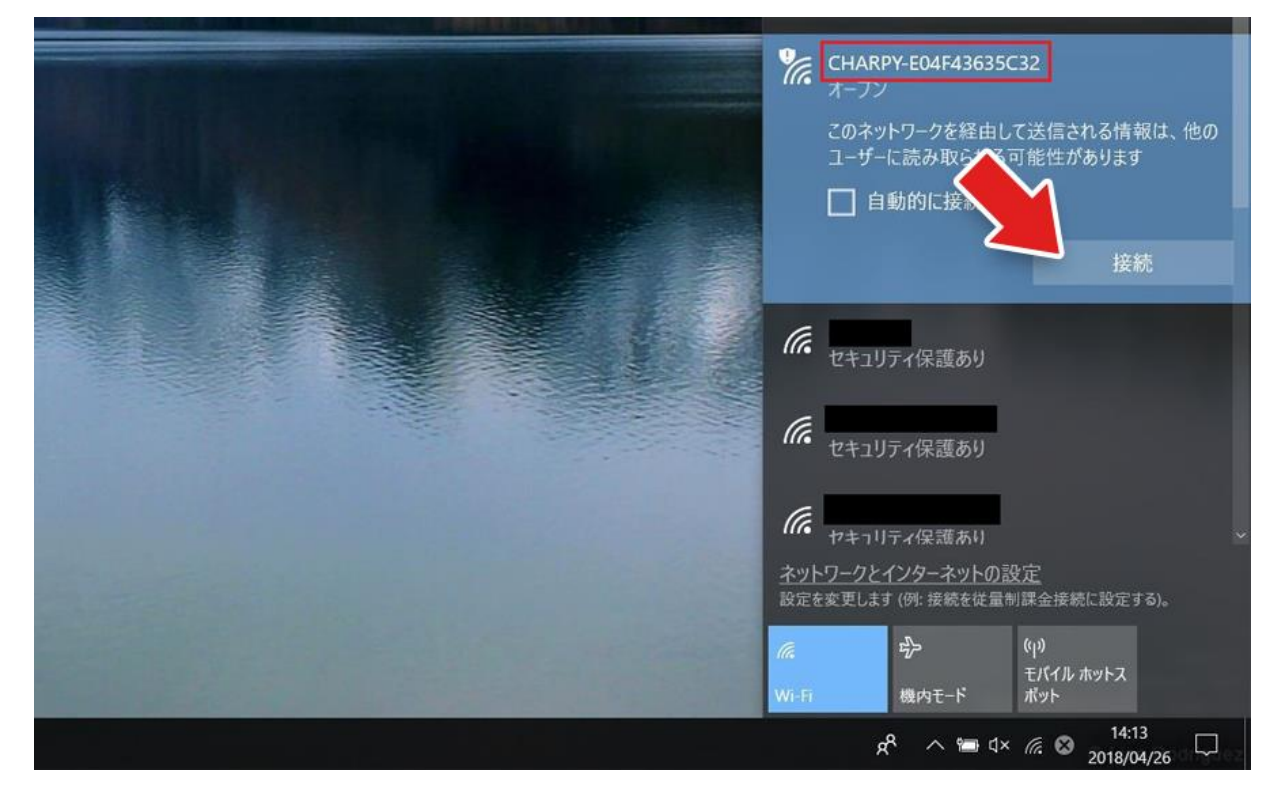

4. 表示されていた Wi-Fi 確認画面の OK ボタンを押します。

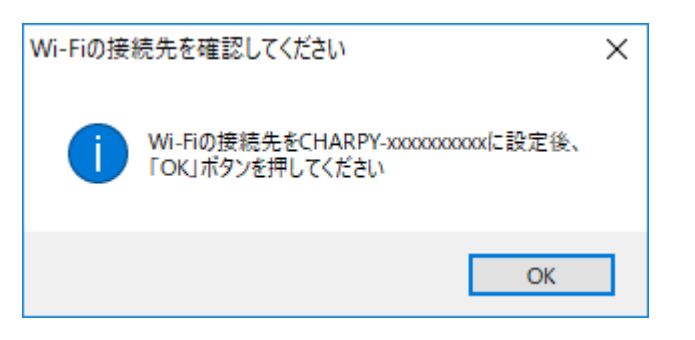

5. アップデートが開始されますので、しばらくお待ち下さい。
 ※所要時間:約5分(コンテンツのアップデートがある場合は20分)

6. アップデート完了後、右上のXボタンでアプリケーションを終了してください。

| 🔁 CharpyUpdater                                                                                                    | _        |       | ×   |
|----------------------------------------------------------------------------------------------------|----------|-------|-----|
| Charpy Chocolate 本体 アップデート                                                                                                    |          |       |     |
| <ul> <li>ACアダプタをCharpyに接続する</li> <li>Charpyの電源をONにする</li> <li>CharpyとパソコンをUSBで接続する</li> <li>「Start」ボタンを押した後、PCのWi-Fiを下記のアクセスポイントに接続する<br/>SSID: CHARPY-XXXXXXXXXXX<br/>Key : (なし)</li> <li>※ SSIDの「XXXXXXXXXXX】部は本体底面にあるラベル右下をご参照ください</li> <li>※ Charpyはアップデート中何度か再起動します</li> <li>※Charpyのアップデートに影響を与える恐れがありますので、<br/>プラウザ等ネットワークを使用するアプリケーションを終了して実行してください。</li> </ul> |          |       |     |
| <ul> <li>✓ ファームウェアアップデート (1/2) 100%</li> </ul>                                                                                                    | Just a n | nomer | nt. |
| ✓ ファームウェアアップデート (2/2) 100%                                                                                                    |          |       |     |
| <ul> <li>✓ コンテンツデータアップデート 100%</li> </ul>                                                                                                    |          |       |     |
| アップデートが完了しました。ウィンドウを閉じ、Charpyを再起動してください。                                                                                                    |          |       |     |
| Start                                                                                                    |          |       | Q   |
| © CAI MEDIA CO.,LTD. ALL RIGTHS RESERVED.                                                                                                    |          | 0     |     |

7. 終了確認画面が出ますが、「はい」を押して終了します。

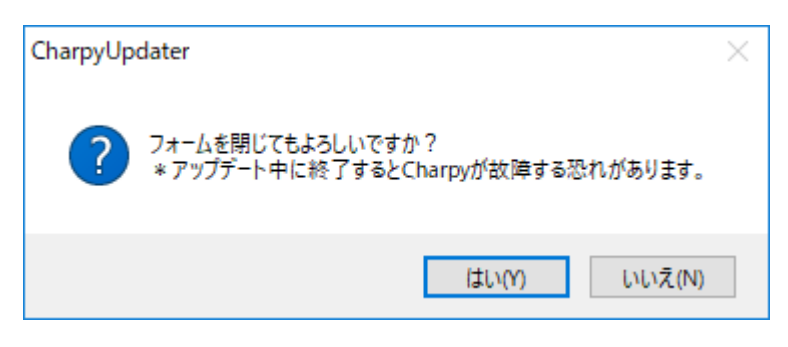

#### STEP4 Charpyの再起動

- 1. Charpy の電源を OFF にし、再度電源を ON にしてください。
- 2. Charpy が正常に起動したら完了です。

※既にチャーピー登録が完了済みの場合は、再度チャーピー登録する必要はありません。

以上でアップデートは完了です。お疲れさまでした。

#### トラブルシューティング

| ファームウェアアップデート(1/2)   | Charpy との Wi-Fi 接続が切れている可能性があります。                     |
|----------------------|-------------------------------------------------------|
| が進まない                | 「STEP3 パソコンの Wi-Fi 接続先を Charpy に設定する」を                |
|                      | もう一度行ってください。                                          |
| USB が接続できない          | 差し込み口と USB の形は同じですか? 利用いただく USB は                     |
|                      | それぞれ形が違います。                                           |
|                      | (Charpy に同梱の USB ケーブルをご使用ください。)                       |
| USB が認識されない          | ご利用のパソコンに該当するドライバがインストールされてい                          |
|                      | ない場合があります。                                            |
|                      | Windows7 の対策方法(2 つ)-> <u>ダウンロード 1</u> <u>ダウンロード 2</u> |
|                      | Windows8,10 の対策方法-> <u>ダウンロード</u>                     |
|                      | ご不明な場合はサポートまでご連絡ください                                  |
| インストール後に Charpy を再起動 | 大変お手数ですがサポートまでご連絡ください。弊社にて症状                          |
| したが正常に動作しない          | を確認させていただきます。                                         |

\_\_\_\_\_

#### リリースノート

| 20180910 | CharpyUpdater-1.5.exe | ファームウェアアップデート機能追加(アプリ経由)、 |
|----------|-----------------------|---------------------------|
|          |                       | バグ修正                      |
| 20180620 | CharpyUpdater-1.4.exe | 機能改善、バグ修正                 |
| 20180427 | CharpyUpdater-1.0.exe | Wi-Fi 機能追加                |

## サポート

E メール: <u>support@charpy.jp</u> お問合せフォーム: <u>https://www.charpy.jp/support/</u>